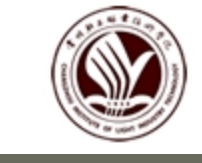

常州輕工職業技術學院

CHANGZHOU INSTITUTE OF LIGHT INDUSTRY TECHNOLOGY

### 常州轻工职业技术学院教务处

# 日常教学运行

# 常规说明

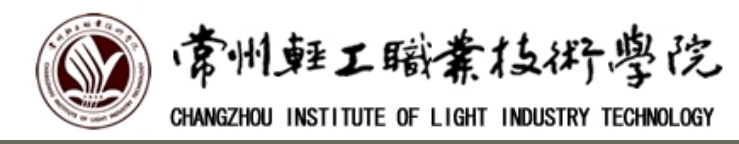

# 一、课表、环节表问题 每学期课表、环节表将于领教材时发给 各班负责人。

每班每学期都有相关实训周,在环节表 中可查看本班班级实训课程及实训周次,对 应周次即上实训课。

环节表内空白周次就要上课表中显示的 课程(理论课)。

班级课表有时会显示上课周次,但需要 注意的是课表显示周次不准。只要不是实训 周就要上理论课。

(如图)

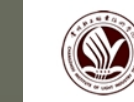

空白周

|             |             |                     |            |                  | ٣    | 015-4  | 1010       | 구구   | N-   | 1.2013 | 271        | - 1/1/2  | CHX-F            |                  | 14 \  | 1               | 5            |      |     |                 |             |
|-------------|-------------|---------------------|------------|------------------|------|--------|------------|------|------|--------|------------|----------|------------------|------------------|-------|-----------------|--------------|------|-----|-----------------|-------------|
|             |             | -42                 | .≟e        | Ξø               | 四₽   | ∄      | 六₽         | Ł₽   | 人    | 九₽     | +₽         | +-+      | +⊒₽              | +Ξ₽              | 十四↩   | ϯ뒲₽             | 十六₽          | 十七₽  | 十八章 | 十九₽             | <u></u> =+• |
|             | -+          | 31₽                 | 7+2        | 14+2             | 21+2 | 28+2   | 5₽         | 12+2 | 19+2 | 2642   | 2¢2        | 9€       | 16₽              | 23¢ <sup>2</sup> | 30₽   | 7+2             | 14+2         | 21+2 | 28₽ | 4₽              | 1142        |
|             | ₽           | 1/9₽                | 8₽         | 15₽              | 22₽  | 29+3   | 6₊0        | 13₽  | 2043 | 27+2   | 3₽         | 10€      | 17₽              | 24₽              | 1/12¢ | 8₽              | 15₽          | 22+3 | 29₽ | 5₽              | 1247        |
| 10 MA 100 0 | ≣≉          | 2¢ <sup>2</sup>     | 942        | 16+2             | 23¢  | 30₽    | 7+2        | 14+2 | 21₽  | 28+2   | 4₽         | 110      | 1842             | 25₽              | 2₽    | 9¢ <sup>2</sup> | 16₽          | 23₽  | 30₽ | 6¢ <sup>0</sup> | 13¢         |
|             | 四₽          | <b>G</b> ₽          | 1047       | 17+2             | 24¢  | 1/10₽  | ę<br>L     | 15₽  | 22₽  | 29₽    | 5₽         | 12₽      | 19¢ <sup>2</sup> | 26+2             | 3₽    | 10₽             | 17+3         | 24₽  | 31₽ | 7€              | 14€         |
|             | 五₽          | 4₽                  | 11+2       | 1842             | 25₽  | 20     | <b>9</b> ¢ | 16₽  | 23₽  | 30€    | 6⇔         | 13₽      | 20₽              | 27₽              | 4₽    | 11€             | 18¢          | 25₽  | 1/1 | 8¢              | 15₽         |
|             | 六₽          | 5₽                  | 12+2       | 19¢ <sup>2</sup> | 26₽  | 3₽     | 100        | 17₽  | 24≁2 | 31.0   | 7₽         | 14       | 21₽              | 28₽              | 5₽    | 12₽             | 19₽          | 26₽  | 2₽  | 9₽              | 16₽         |
|             | 田も          | 6                   | 13₽        | 20₽              | 27₽  | đ<br>₽ | 11         | 18+2 | 25₽  | 1/11   | <b>8</b> 0 | 15₽      | 52               | 29<br>2          | 64    | 13₽             | 20₽          | 27₽  | ŝ   | <b>10</b> 0     | 17₽         |
|             | 15 材料 3314  | 3314                |            |                  | ¢    | đ      | ¢          | ę    | ę    | ¢      | 计算机基       | 龃实训↔     | ¢                | ę                | đ     | ¢               | ¢            | ¢    | Ģ   | 考试₽             |             |
|             | 15 材料 631 ( | 15                  | 15级新生报到、领教 |                  |      |        | ¢          | ¢    | ¢    | ę      | ø          | 计算机基     | 龃实训↔             | ę                | ¢     | ¢               | ¢            | Ą    | ¢,  | ę               | 考试₽         |
|             | 15 高加 331   | <b>刈、</b> ′′4′位、年训寺 |            |                  | ę    | ¢      | ¢          | ¢    | ę    | ¢      | 计算机表       | 龃实训↔     | ę                | ¢                | ¢     | ¢               | ę            | ę    | ¢   | 考试₽             |             |
|             |             |                     |            |                  | ~    |        |            |      |      |        |            | <b>C</b> |                  |                  |       | _/              | $\checkmark$ |      |     |                 |             |

2015-2016 学年第一学期教学日历及教学环节表(一)。

环节表问题

空白周

以15高加331班为例:表头第一行是周次,表头第一列是对应的星期。由图可知: 1、15级本学期从第五周开始上课,第5-10周及第13-19周为空白周次,上理论课; 2、第11、12周对应周次的格子内注明是实训课程,为实训周,上相应的实训课。 3、实训课期间所有理论课停上。艺术系请注意,因为艺术系的课表所有课都显示上 课周次,但基础课上课周次不准确,要按环节表上课,即所有空白周都要上理论课。

实训周

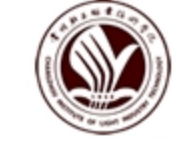

常州輕工職業技術學院 CHANGZHOU INSTITUTE OF LIGHT INDUSTRY TECHNOLOGY

二、考试问题

1、学生在校期间参加任何形式的考试, 都必须携带两证:学生证和身份证。 2、重修、补考相关注意事项: ▶ 理论课不及格可获得一次学校提供的免费补考机会; ▶ 重修需要交纳重修费,根据《常轻院学分制收费方法》规 定,第一次重修收费标准为正常所修学分学费的80%,即 48元/学分。第二次重修收费标准为正常所修学分学费的 100%,即60元/学分。

课程是否及格,是否需要补考或重修,原则上以学生自己 在正方教务系统中成绩查询的结果为准,教务处提供的一 份名单只作参考。

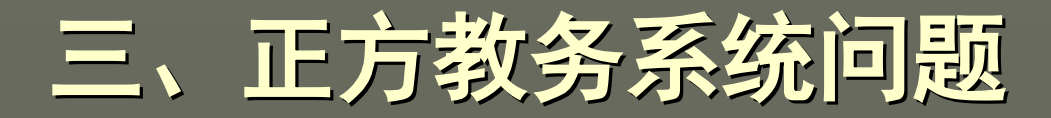

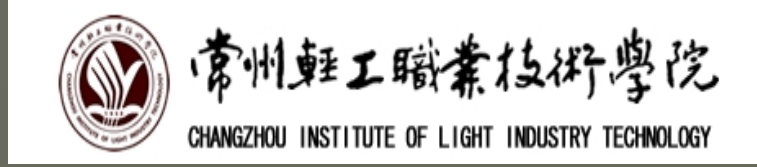

每位学生都要学会运用正方教务系统。学生凭个人学号、 口令(初始密码为学号)登录系统,就可以方便有效地查询学 生个人的上课课程、课程成绩、选修课等情况。 1、登录方法: 登录"常州轻工职业技术学院"首页,然后点击页面上方 的"教育教学",再点击"正方教务系统"(如图)。选择 "通用入口": 入口1或入口2均可, 输入学号和口令进入系统。

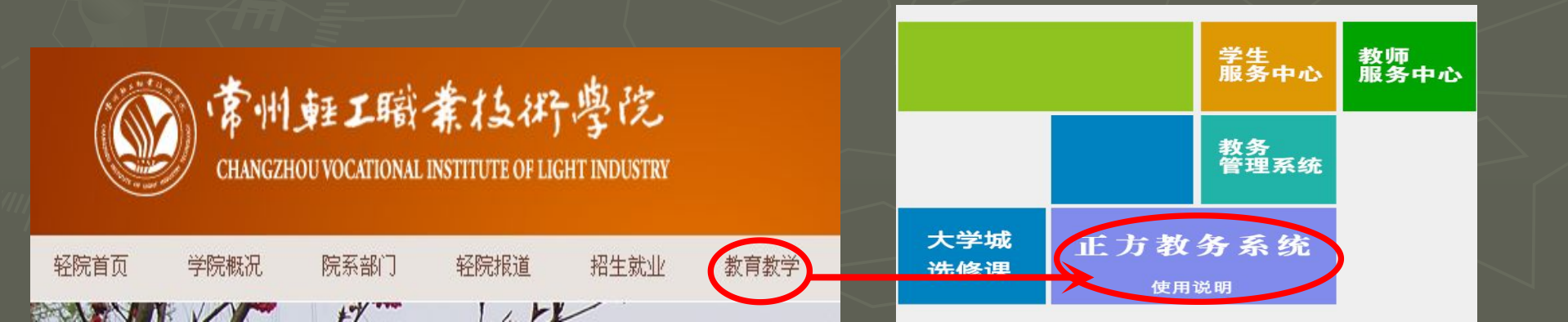

#### 三、正方教务系统问题

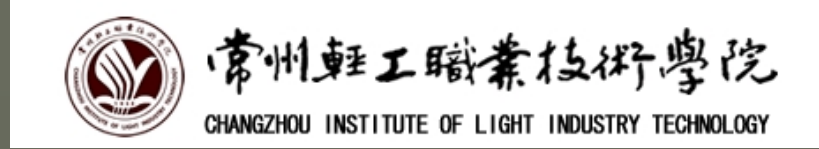

2、 学生登录系统后,有如下选项:

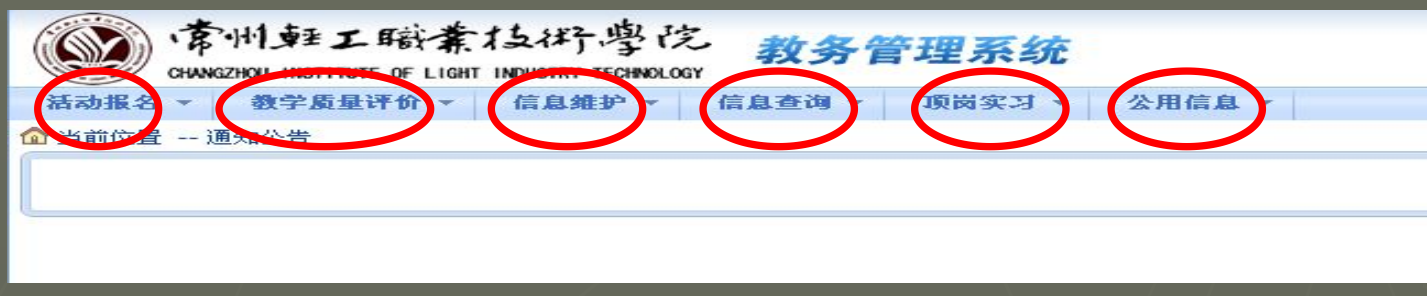

(1) 活动报名: 参加选课时进入该选项,包含体育选课和全校性选课; (2) 教学质量评价:参加教师评价(简称"评教")时进入该选项: (3) 信息维护: 核对个人信息及维护系统登录密码时进入该选项; (4) 信息查询: 主要提供班级课表、学生个人选课、成绩查询等; (5) 顶岗实习: 该选项功能暂未开发完善; (6) 公用信息: 里面可以查看教务处发布的各项通知、公告。(学生应 该随时关注公用信息,教务处发布的通知都关系到每一位学生,经常 会有学生因为错误理解班委的通知在学业上出现一些问题,教务处的 通知还是希望大家在班委或班主任通知的基础上再自己解读一遍。)

## 三、教务信息系统问题

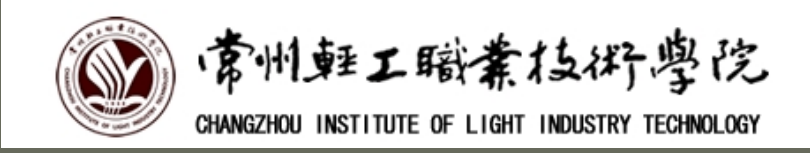

3、信息查询:这里重点为大家介绍一下"信息查询",由下拉 菜单可知,该选项提供以下查询功能:

(1) 班级课表查询:可以查询各学期班级课表;(2) 个人课表查询:在班级课表的基础上增加了选修课的课表;

(3) 学习成绩查询: (后面单独介绍)

(4) 等级考试查询:可以查询大学英语四、六级 成绩;

(5)培养计划查询:学生在校分为6学期,可查询在校期间各学期学校计划安排的课程及学分;
(6)学生选课情况查询:按学期查询该学期学习的所有课程,包括理论课、实训课和选修课。
(7)学习成绩预警:该查询功能有待开发完善。

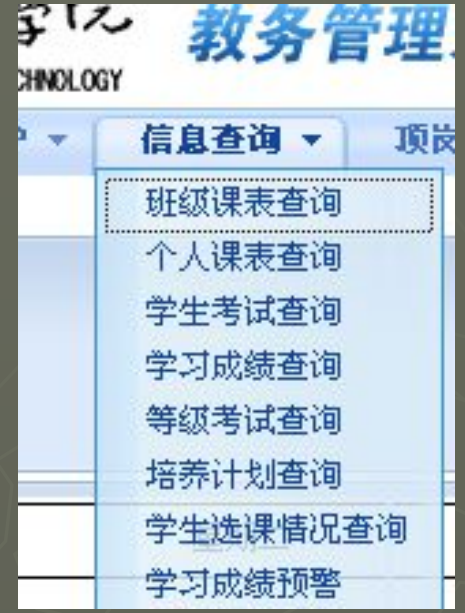

#### 3.3学习成绩查询:

(1)进入页面点击"在校学习 成绩查询",界面将按学期显示课 程名称、课程性质、学分、成绩等 信息。理论课、实训课成绩不及格 都会显示出来;

(2) 需要注意的是: 全校性选 修课成绩情况特殊,因为选修课没 有重修或者补考,只要求在校期间 修满学分,所以选修课合格的课程 会在"成绩查询"里查到,"不合 格"的课程在"成绩查询"里查不 到,也不显示不及格。学校也不会 通知补考或重修;

| 20112010 | - 01 | 00171  |       |      |  |  |  |
|----------|------|--------|-------|------|--|--|--|
| 课程性质名称   | 学分要求 | 获得学分   | 未通过学分 | 还需学分 |  |  |  |
| 基础课      | 0    | 47.50  | 3     | 0    |  |  |  |
| 专业基础课    | 0    | 19.50  | 0     | 0    |  |  |  |
| 专业课      | 0    | 14     | 0     | 0    |  |  |  |
| 实习       | 0    | 0      | 0     | 0    |  |  |  |
| 实训       | 0    | 13     | 0     | 0    |  |  |  |
| 设计       | 0    | 4      | 0     | 0    |  |  |  |
| 综合实践     | 0    | 0      | 0     | 0    |  |  |  |
| 其他       | 0    | 3      | 0     | 0    |  |  |  |
| 专业选修课    | 0    | 4      | 0     | 0    |  |  |  |
| 公共选修课    | 0    | 4      | 0     | 0    |  |  |  |
| 社会实践     | 0    | 1      | 0     | 0    |  |  |  |
| 专业拓展课    | 0    | 0      | 0     | 0    |  |  |  |
| 公共艺术课    | 0    | 0      | 0     | 0    |  |  |  |
| 必修       | 0    | 1.50   | 0     | 0    |  |  |  |
| 选修       | 0    | 0      | 0     | 0    |  |  |  |
| 必修课      | 0    | 0      | 0     | 0    |  |  |  |
| 合计       | 0    | 111.50 | 3     | 0    |  |  |  |

(3)在成绩查询下方会有上图 这样一个表格,在课程性质一栏有 两种课程性质需要注意,是全校性 选修课的两种性质:公共选修课和 公共艺术课。在获得学分一栏需要 关注你是否获得学院规定学分,15 级学生要求修满2学分公共选修课 和2学分公共艺术课。

#### 四、全校性选修课问题

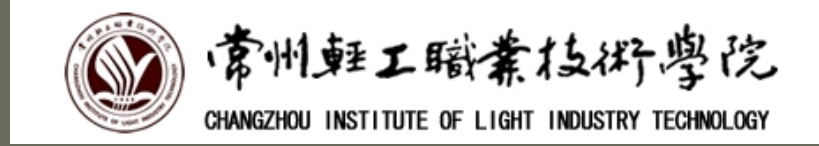

1、课程性质: 全校性选修课分公共选修课和公共艺术课两种课程性质;

2、成绩:成绩分"合格"和"不合格"两种;没有重修和补考的机会。<u>"不合格"的课程在"成绩查询"里查不到,也不显示不合格,学校也不会通知补考</u> <u>或重修</u>;学分没有修满可以继续选课直到修满规定学分。

3、上课形式:目前全校性选修课分为三种上课形式:(1)校内上课,由校 内老师上课,一般在晚上上课;(2)大学城内上课,由大学城内相关院校教师 开设的课程,一般在周六上午上课;(3)网络上课,通过网络自主学习,成绩 由学校规定时限内学生的在线学习、课后作业以及考试成绩三部分组成,在学院 规定时限内可随时通过网络学习课程。

4、实训期间要照常上全校性选修课。

5、公共选修课与毕业证书挂钩,在校期间需修满规定选修课学分才能毕业。 15级学生学院要求:每人必须修得2学分的公共选修课和2学分的公共艺术课;

# 五、学习委员相关工作

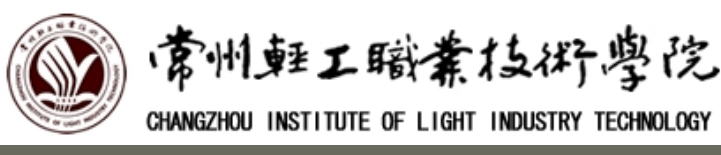

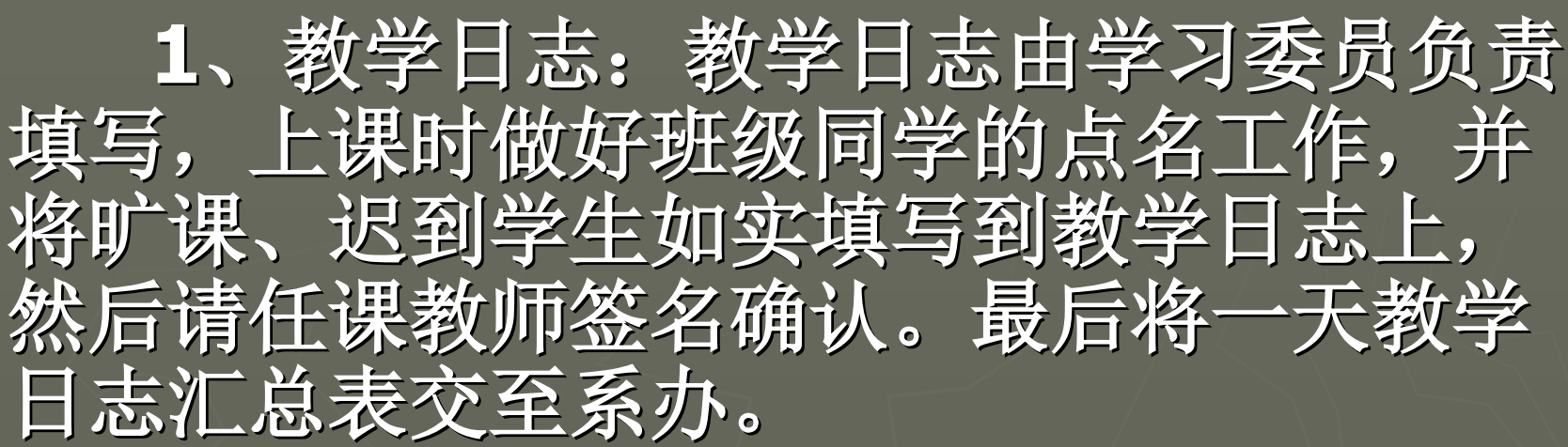

2、教学反馈表:教学反馈表四周反馈一次,由学习委员统计班级同学对上课课程、教师的相关意见并负责填写。

请学习委员务必做好这两项工作,树立 良好的班风、学风。

## 六、学生服务中心

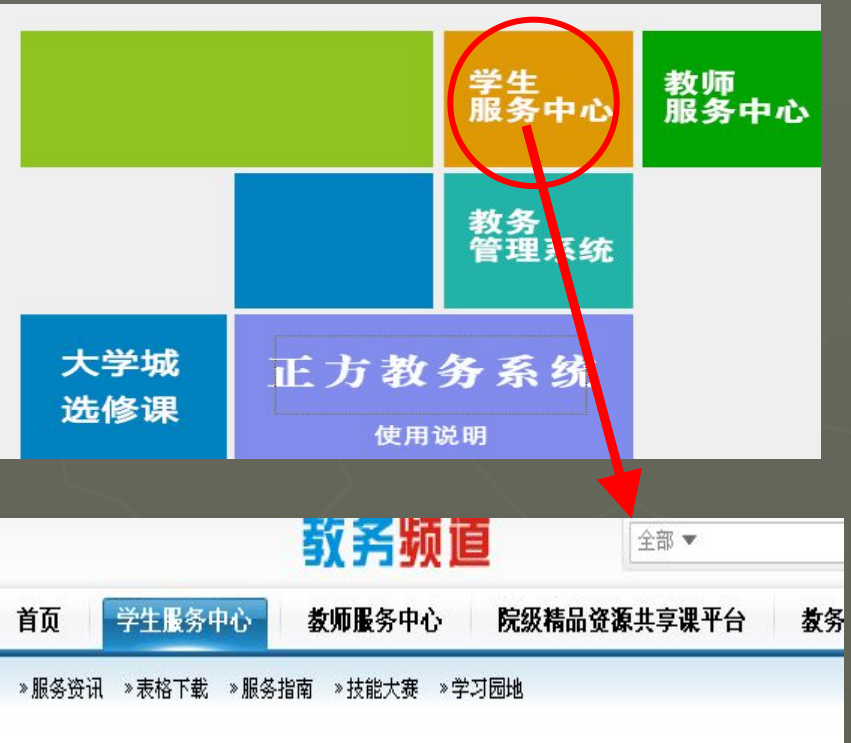

MORE .

您现在的位置: 常州轻工职业技术学院教务处 >> 学生服务中心

#### 服务资讯

#### 关于13-14-2学期学生评教的通知

- 诚信考试,你做到了吗-国家教育考试考生诚信教育宣…
- •关于领取14年6月四六级考试准考证和13年12月成绩单…
- 日常教学运行常规说明PPT
- 第39次计算机等级考试成绩
- 关于2015届毕业生图像信息采集工作的通知
- 4月8日人文素质大赛链接

- 表格下载
- 日常教学运行常规说明PPT
- •转专业申请表(新)
- 转学申请表(学校)

转学证明

- •转学申请表(教育厅)
- •转入下一级学习处理存根
- •转入下一级申请表(新)

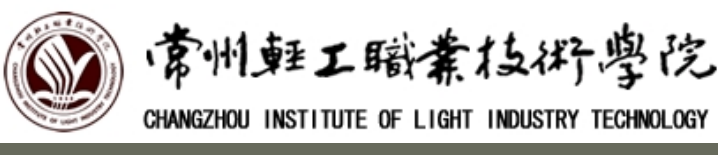

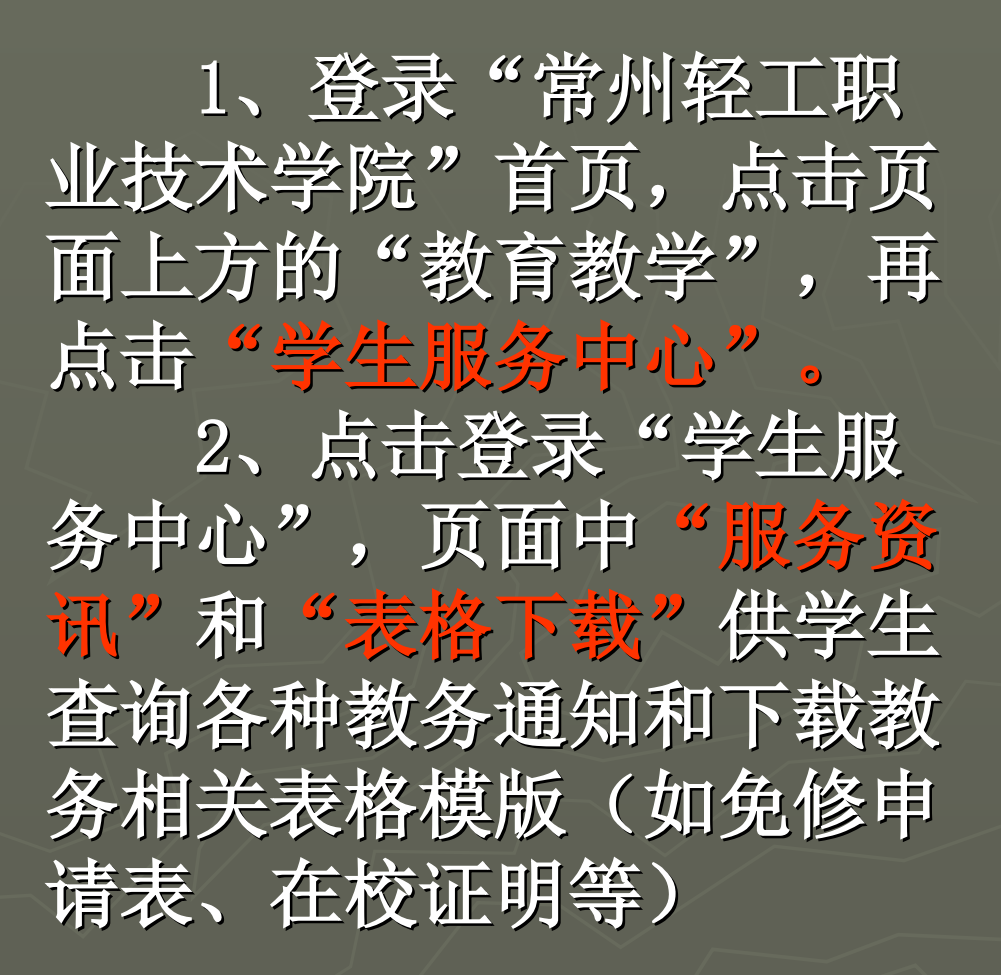

六、学生服务中心

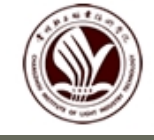

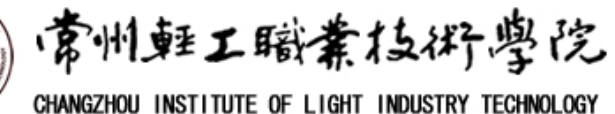

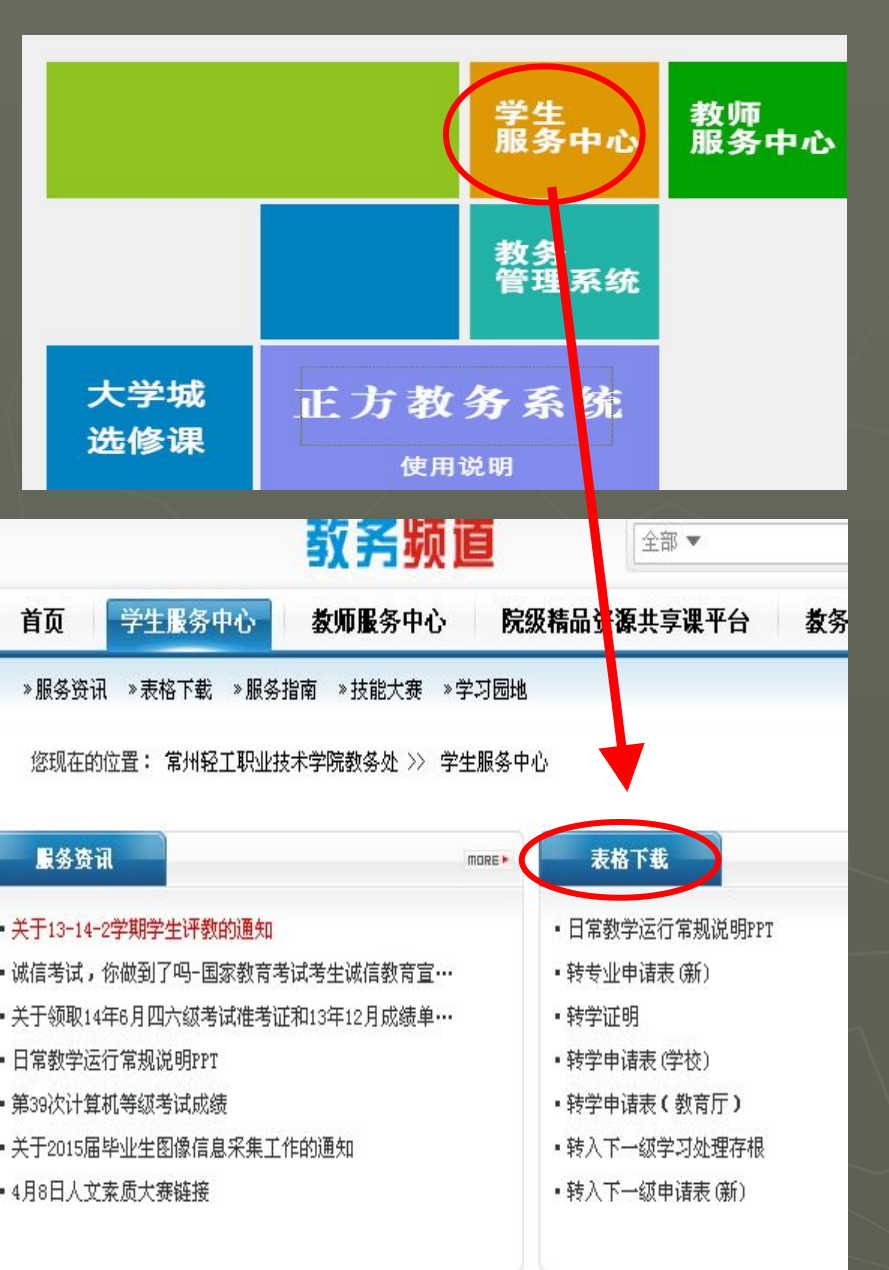

本PPT提供下载,请各班长、 学习委员负责通知班级同学下载、 学习。

下载地址:登录"学生服务 中心",点击"表格下载",查 找文件名为"日常教学运行常规 说明PPT"下载。

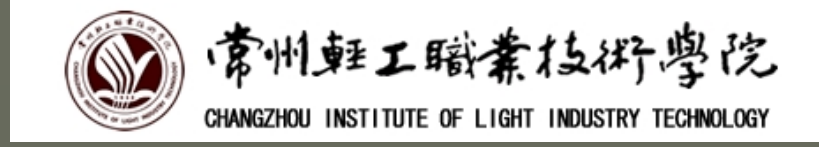

# 日常教学运行常规说明

演示结束,谢谢!

#### 同学们在学习过程中遇到问题,欢迎及时向我们反映。

# 常州轻工职业技术学院 教务处